## REGISTRO ELETTRONICO "NUVOLA"

## ACCEDERE AD UNA PAGINA GOOGLE E DIGITARE: NUVOLA MADISOFT LOGIN OPPURE CLICCARE SUL LINK SOTTOSTANTE:

https://nuvola.madisoft.it/login

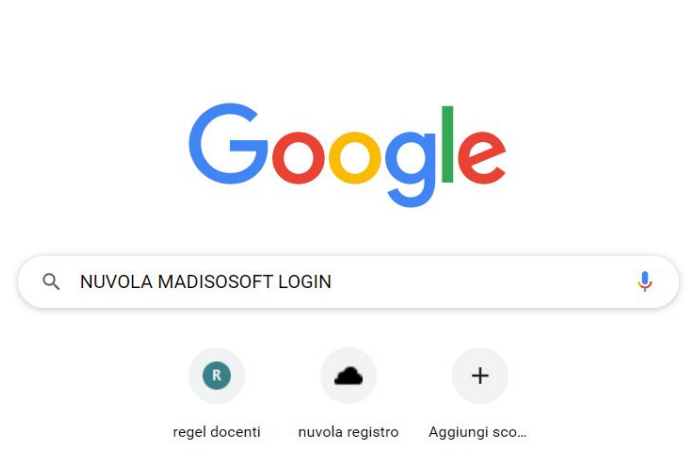

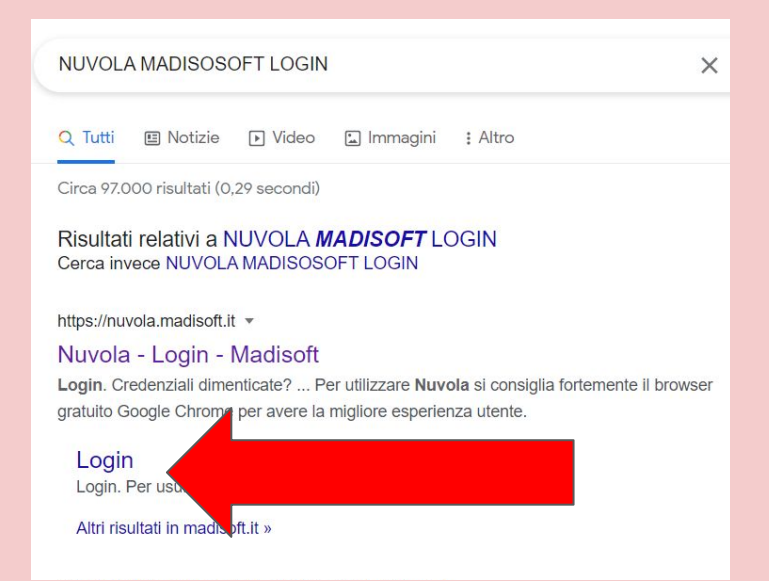

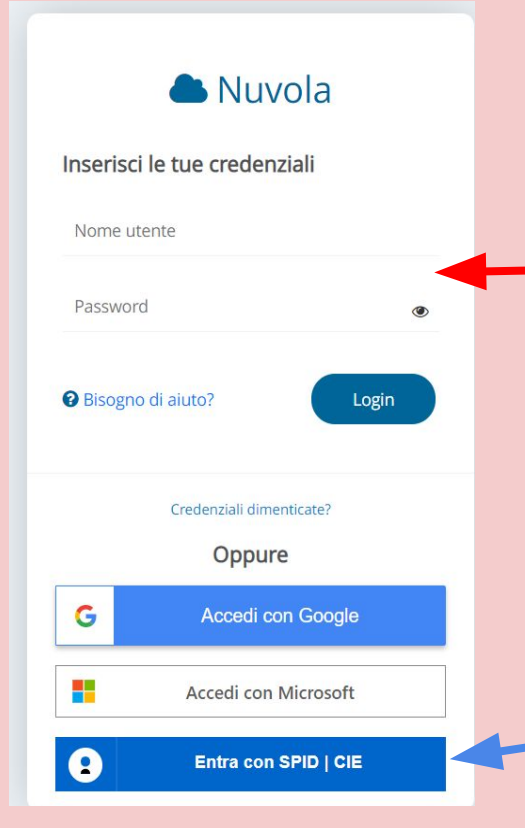

## E' POSSIBILE ACCEDERE AL REGISTRO UTILIZZANDO LE CREDENZIALI INVIATE DALLA SEGRETERIA

OPPURE E' POSSIBILE ACCEDERE UTILIZZANDO LE CREDENZIALI SPID . SI POSSONO USARE LE CREDENZIALI DI ENTRAMBI I GENITORI

DURANTE IL PRIMO ACCESSO VERRA' CHIESTO DI CAMBIARE LA PASSWORD.

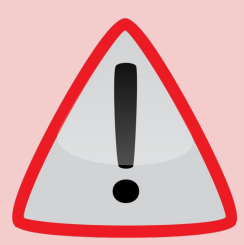

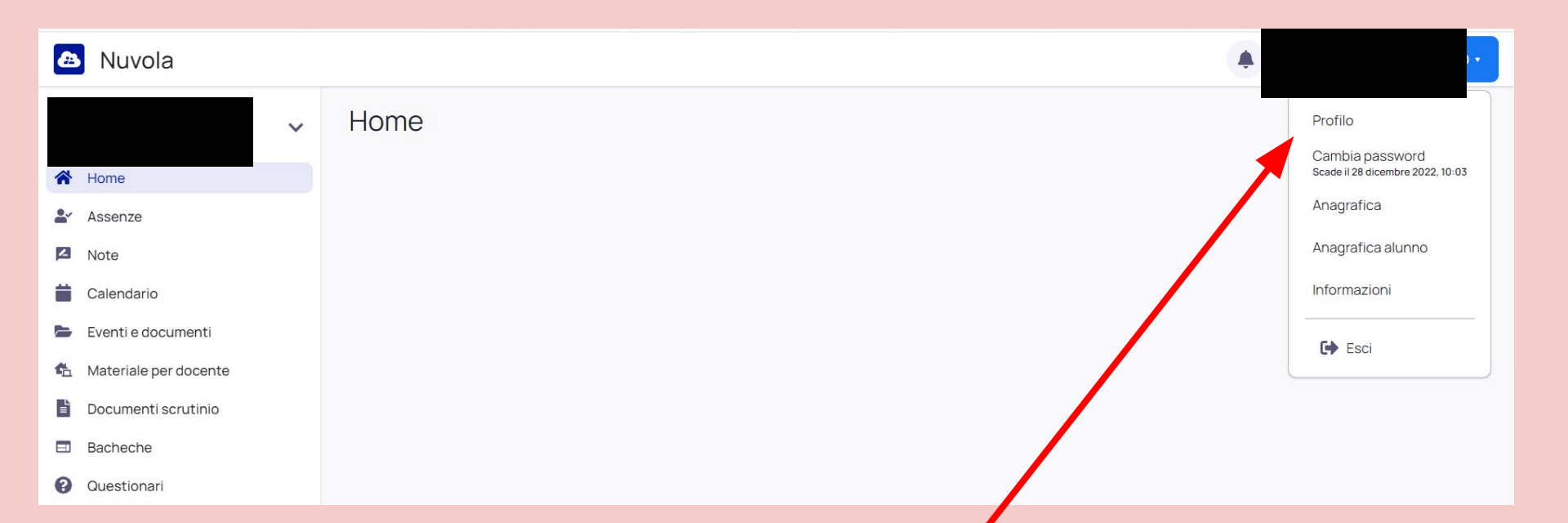

## SI CONSIGLIA DI CLICCARE IN ALTO A DESTRA SUL NOME DEL TUTORE (=GENITORE), CLICCARE SU "PROFILO" E MODIFICARE IL NOME UTENTE.

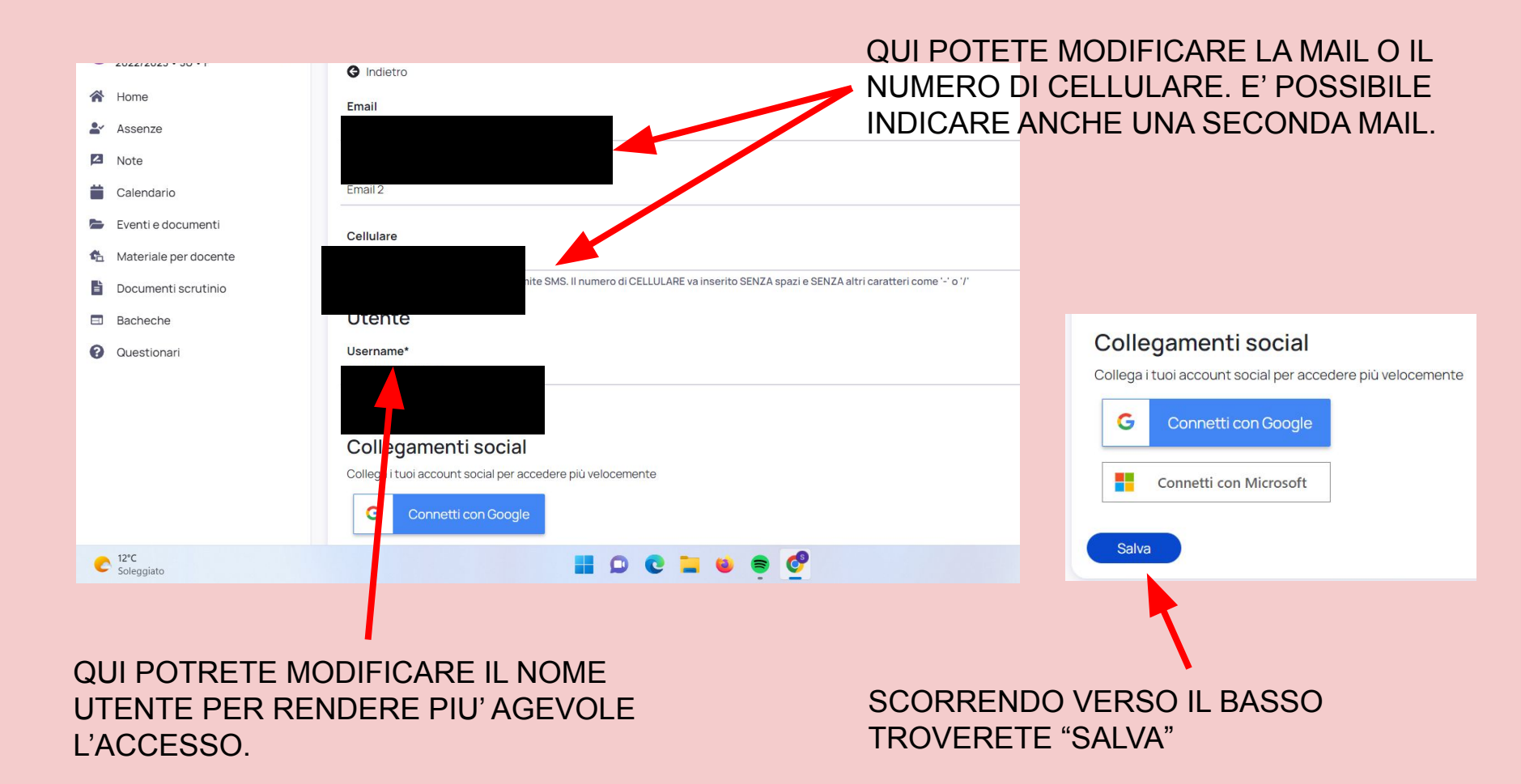